## ¡UNA NUEVA Y MEJOR MANERA DE GESTIONAR TU CUENTA DE GAS EN LÍNEA!

Ahora aceptamos tus pagos de GAS

- 🕗 UN solo inicio de sesión para facturación Y pago
- VE immediatamente tu saldo cuenta actualizado (con detalles)
- VISUALIZA todo tu consumo y datos de facturación detallados
- MÚLTIPLES opciones de pago con EBILL, tarjeta de crédito y cheque
- UN solo número de atención al cliente, amigable y basado en el Medio Oeste, para llamar

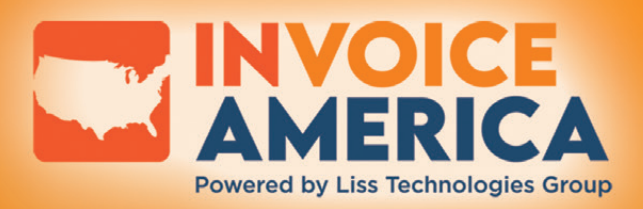

## INSTRUCCIONES DE LA CUENTA DEL PORTAL DE INVOICE AMERICA

Si has estado haciendo tu pago en PSN (Payment Service Network), ELLOS YA NO EXISTIRÁN A PARTIR DEL 1 DE NOVIEMBRE DE 2023, y necesitas transferirte al nuevo portal de pagos a continuación.

Si ya tienes una cuenta en línea con Invoice America y no puedes acceder, intenta cambiar tu contraseña. Si eso no funciona, llámanos al 402-734-4900 Opción 3.

Si no tienes una cuenta con Invoice America ya configurada, sigue las instrucciones a continuación:

- 1. Inicia sesión en Invoiceamerica.net/residents
- 2. Desplázate hacia abajo hasta "**VIP**" accede a tu cuenta para iniciar sesión.
- 3. Haz clic en "Registrate ahora" (ver diagrama a la derecha).
- 4. Ingresa tu código de seguridad que se encuentra en tu factura (ver diagrama a la derecha).
- 5. Ingresa tu dirección de correo electrónico.
- 6. Vuelve a ingresar tu dirección de correo electrónico.
- 7. Marca "No soy un robot"
- Recibirás un correo electrónico con la verificación. Sigue as instrucciones para verificar.
- 9. Ahora crearás un inicio de sesión con tu ID o correo electrónico.
- 10. Crea tu contraseña.
- Ahora que has iniciado sesión en el portal, deberías poder pagar tu factura, registrarte para recibir facturas electrónicas, etc.

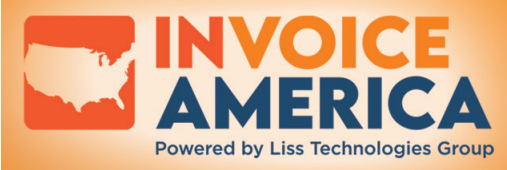

iEstamos aquí para ayudarte! Visítanos en: InvoiceAmerica.net.

customerservice@invoiceamerica.net 402-734-4900 Opción 3

| nta 🔁            | Haz clic en el botón azul<br>" <b>Registrate ahora"</b>       |  |
|------------------|---------------------------------------------------------------|--|
| erecha).<br>n tu | Sign In or Sign Up<br>Username<br>Password<br>Password        |  |
| o.               | New user? Sign up now<br>Forgot Password?<br>Forred Username? |  |
| Consulta el ár   | ea resaltada a la derecha para <b>el</b>                      |  |

oice Date Invoic

REGULAR BILL

código de seguridad